Your BBNI guide to applying for Education Authority (EA) funding for 2024/25

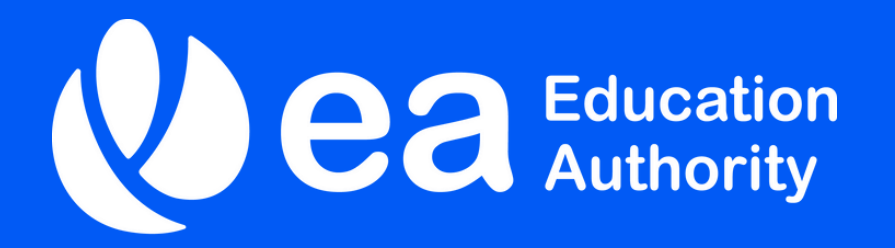

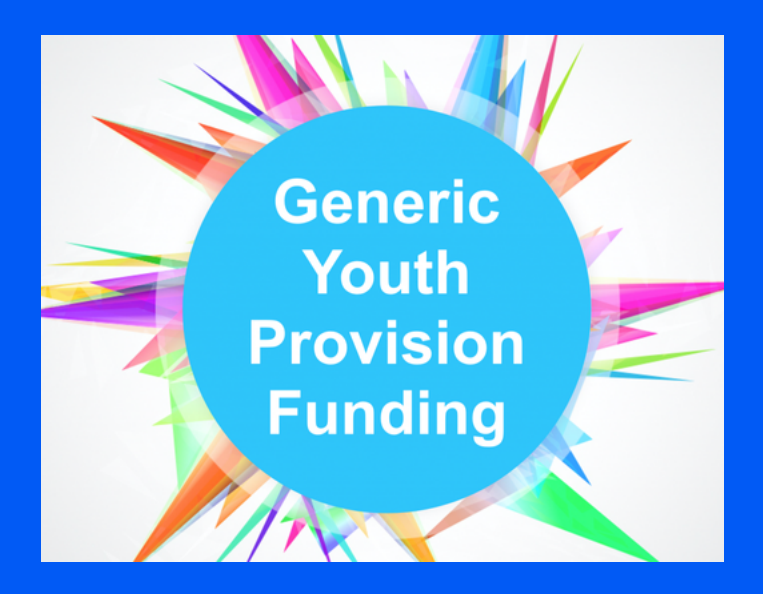

Edition 2 | 17/04/24

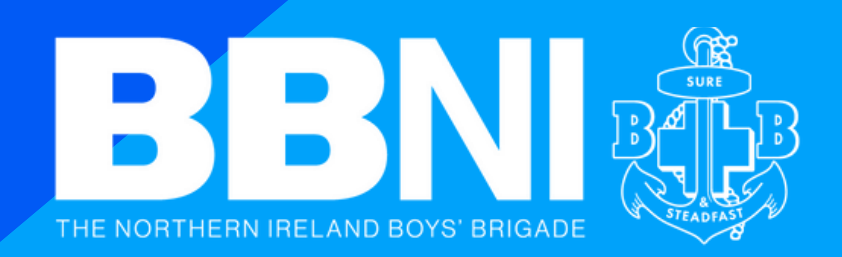

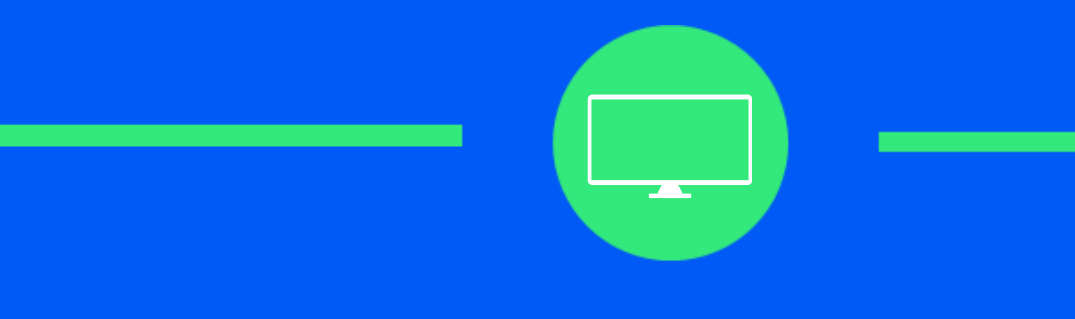

## **Stage 1 – Registration with EA**

For First Time Registrations or Annual Registration

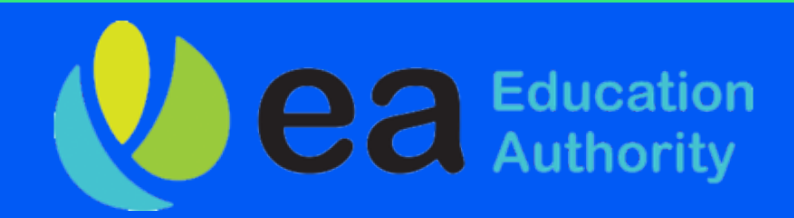

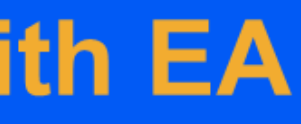

## **Registering with EA for the first time...**

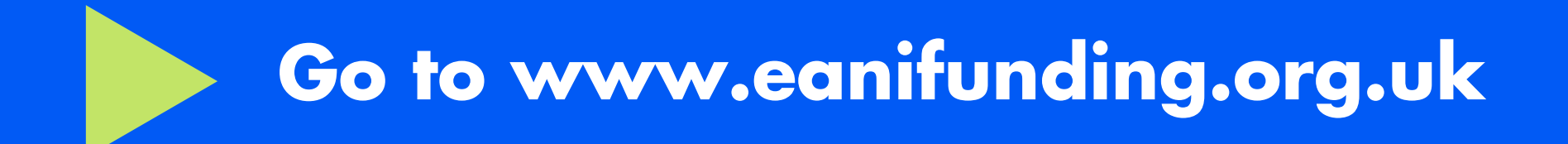

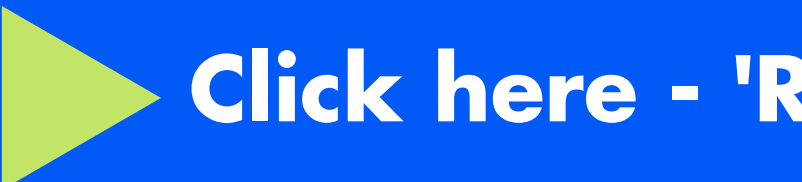

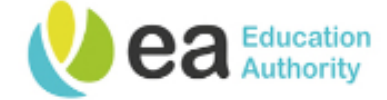

Funding Guidance & Support Youth Work Resources Funding

## Youth Service Funding

Funding provided by the Education Authority Youth Service

FUNDING

**FUNDING GUIDANCE & SUPPORT** 

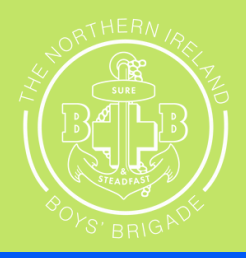

## Click here - 'Register with EA'

Register with EA

Talk to us

## **Registering with EA for the first time...**

Scroll down the page on the Register with EA page until you see Request an Online Account...

Registering with EA Youth Service:

EA Youth Service provides two ways to register. Clicking Register Online is the fastest and easiest way to register and access funding. However, if you prefer to complete your registration on paper you can download a copy of the from below.

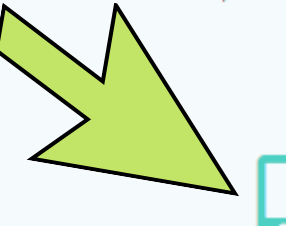

Request an Online Account

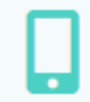

Log on to the Online Portal

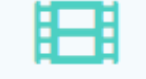

Watch Registration Guidance Film

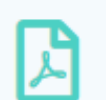

Paper version of registration is available upon request. Please email youthfunding@eani.org.uk

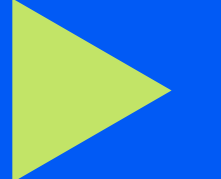

## **Click on Request an Online Account**

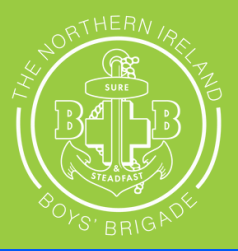

### Logging onto the portal

When logging onto the portal you need to click "update your eligibility profile" to register for EA Funding

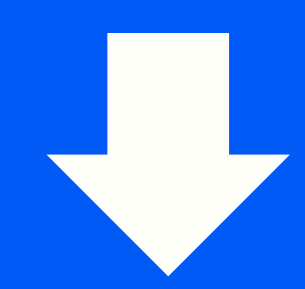

Request: Update your eligibility profile

Annual Registration/Re-registration is now open on the portal. Login and click the link to update yours now. Organisations must complete registration by the 17th May to be considered registered with the Education Authority in 2024-2025.

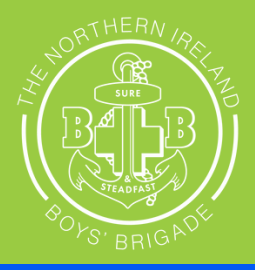

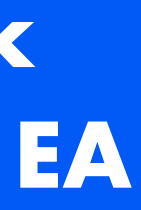

Follow these if you are currently registered with EA and received EA funding for the session 23/24 All current registered companies will need to update their registration to confirm everything is accurate.

### **Step One: Registration Type**

### **\*\*IMPORTANT\*\***

SELECT: LOCAL VOLUNTARY YOUTH ORGANISATION

### **Registration Type**

All organisations are subject to a verification visit or check by the Education Authority. This may include organisations re-registering annually. Any funding applications or awards are subject to organisations meeting and maintaining the requirements of registration based on the registration types outlined below.

### LOCAL VOLUNTARY YOUTH ORGANISATION

Registered with the Education Authority as a Local Voluntary Youth Organisation with access to apply for and deliver on Local Area Based, Local Project and Generic Non-Targeted Funding. Organisations registered as a Local Voluntary Youth Organisation can also apply for and deliver on Regional Project and Regional Development Funding. This includes access to apply for TBUC Camps and Planned Intervention Funding

### REGIONAL VOLUNTARY YOUTH ORGANISATION

Registered with the Education Authority as a Regional Voluntary Youth Organisation with access to apply for and deliver on Regional Development, Regional Project Funding and if you have a minimum of 10 EA registered Local Voluntary Youth Organisation members who have nominated you as their support organisation registered with EA, access to apply for and deliver on Regional Strategic Funding. This includes access to apply for TBUC Camps and Planned Intervention Funding.

### NON-REGISTERED ORGANISATION

Registered for an account only to access funding which does not require registration with the Education Authority as a Regional or Local Voluntary Youth Organisation. For example to apply for and deliver on; T:BUC Camps Funding, Planned Intervention Funding, or Regional Development or Regional Project Funding.

### STATUTORY PROVISION - LOCAL

THIS DOES NOT APPLY TO COMMUNITY AND VOLUNTARY SECTOR ORGANISATIONS.

Statutory EA Youth Provision, within Local Services, for reporting purposes and to facilitate applications for T:BUC Camps Funding and Planned Intervention Funding.

### STATUTORY PROVISION - REGIONAL

THIS DOES NOT APPLY TO COMMUNITY AND VOLUNTARY SECTOR ORGANISATIONS.

Statutory EA Youth Provision, within Regional Services, for reporting purposes and to facilitate applications for T:BUC Camps Funding and Planned Intervention Funding.

Please indicate your type of registration:

**Registration Type** 

### **Step Two: Registration Status**

### **Current Registration Status**

Please Select from below the option that applies to your organisation:

Please note: to be classed as previously registered organisation with EA you must have a previous registration with EA on file which has been verified. All new organisations can begin applications for funding, however a verification with EA will be required before any offer of funding is issued.

New Registration

### **Step Three: Organisation Details**

### **Organisation Details**

Once submitted, this information cannot be edited without contacting youthfunding@eani.org.uk.

| Name of Organisation            |
|---------------------------------|
| Leader in Charge Name           |
| Registered Address of Premises  |
| Local Area Council              |
| Contact Telephone               |
| Website Address (if applicable) |

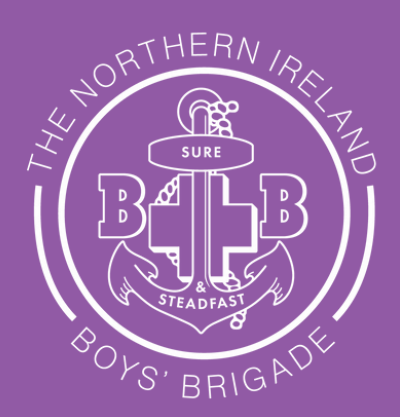

Previously Registered

| Postcode |  |
|----------|--|
|          |  |
|          |  |

Follow these if you are currently registered with EA and received EA funding for the session 23/24 All current registered companies will need to update their registration to confirm everything is accurate.

### **Step Four: Nomination Selection**

Please select The Northern Ireland Boys' Brigade from the drop down box

### Organisation Type

Select Uniformed Organisation

**Click here** 

To operate as a BB company in NI you must be part of BBNI so you cannot select to opt out.

## with support

As an EA Registered Local Voluntary Youth Organisation, you can avail of support from a Regional Strategic organisation. This does not come out of your budget as these organisations are funded separately through Regional Strategic Funding. These organisations can support you in the following areas:

- 1. Child Protection / Sa
- 2. Governance
- 3. Training / Workforce
- 4. Programme / Curricu

You can only nominate one organisation and this cannot be changed until re-registration on an annual basis. Please nominate from the list below, or should you wish to nominate a group not listed, select "Other" and provide the name of the organisation. Alternatively, you can choose to decline this support by selecting "Opt Out".

Below is a list of Regional Voluntary Youth Organisations who currently qualify for Regional Strategic funding, one of which may be your Headquarter Body.

To facilitate your access to Regional Strategic support, the EA is required to share your organisation name and contact information with your nominated Regional Voluntary Youth Organisation. Please check the box below to confirm you understand your information will be shared with your nominated organisation.

Nominated Regional Strategic Provider

Out.

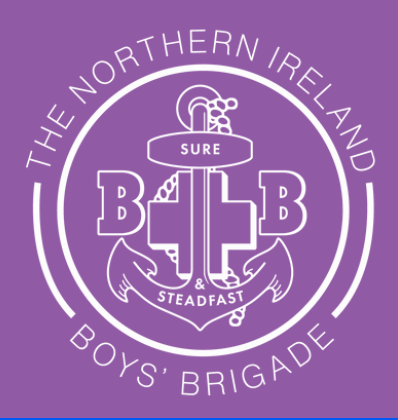

### Nominating a Regional Voluntary Youth Organisation (RVYO) to provide you

| afeguarding | 5. Information, Representation and Collaboration |
|-------------|--------------------------------------------------|
|             | 6. Quality Assurance                             |
| Development | 7. Measuring and Evaluating Youth Work Outcomes  |
| ulum        | 8. Membership Services                           |

I understand our Organisation name and contact information will be shared with our nominated Regional Voluntary Youth Organisation.

We do not want to access support through a Regional Voluntary Youth Organisation and choose to Opt

Follow these if you are currently registered with EA and received EA funding for the session 23/24

### **Step Five: Governance Type**

You will need to upload the updated BBNI regulations onto your EA application: <u>CLICK HERE</u> to be taken to our website to download our regulations and upload them onto the EA website.

Select "Unincorporated Association (Non-Charity Registered)" on the drop box for governance type

Select "We adopt the governance of our Headquarter Body"

Select "The Northern Ireland Boys' Brigade" on the drop down box

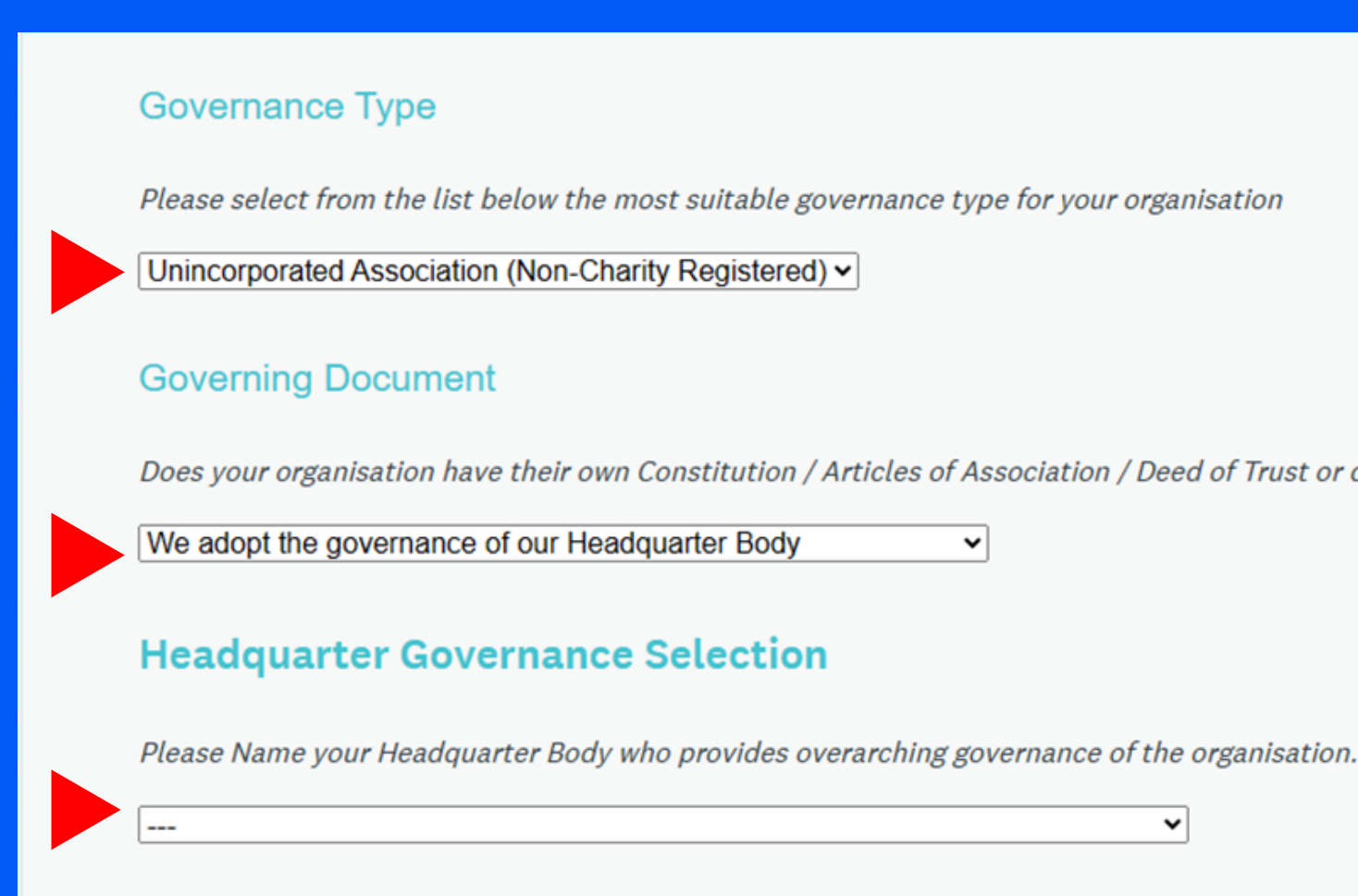

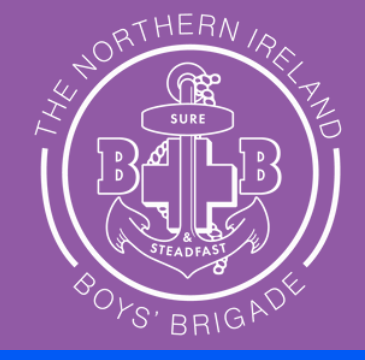

Does your organisation have their own Constitution / Articles of Association / Deed of Trust or do you adopt the governance of a Headquarter Body?

~

Follow these if you are currently registered with EA and received EA funding for the session 23/24

### **Step Eight: Committee / Board Details**

### Committee / Board Details

Please provide the details of those holding the positions below, or the equivalent for your organisational governance e.g. director. The email address provided here will be used for correspondence regarding funding award outcomes or communication from the funding portal. Multiple office roles cannot be held by the same individual. Email addresses should only be accessible to the person named and cannot be a generic email address (e.g. info@123.com). The Education Authority must be informed in writing of any changes to this information by emailing youthfunding@eani.org.uk. All correspondence will be issued to the Chairperson and Honorary Secretary of the organisation and their email addresses will be shared with your nominated Regional Voluntary Youth Organisation, if applicable.

| Role               | Title | Full Name | Email Adress |
|--------------------|-------|-----------|--------------|
| Chairperson        |       |           |              |
| Honorary Treasurer |       |           |              |
| Honorary Secretary |       |           |              |

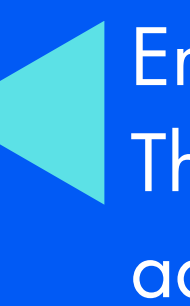

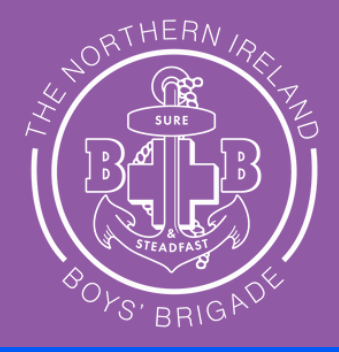

- Enter details of chairholders below: They cannot be the same name or email address.
  - The chairperson should be your captain.
  - Use your company treasurer for Honarary Treasurer
- Use your Chaplain or another leader for your Honorary Secretary Please note these people need to be involved within your BB company or within your church leadership.

Follow these if you are currently registered with EA and received EA funding for the session 23/24

## **Step Nine: Insurance and Health and Safety and Safeguarding.**

### Insurance and Health & Safety

All buildings must comply with current Health & Safety and Fire regulations. Please confirm your youth organisation has adequate insurance cover for activities undertaken and for staff employed.

Declaration Statement:

I declare that our organisation has appropriate insurance in place, including appropriate premises for the delivery of youth work, health & safety measures and practices in place to deliver youth work safely children and young people.

Select this to "declare that our organisation has appropriate insurance in place"

### SAFEGUARDING AND CHILD PROTECTION

### **Child Protection Policy**

Youth Groups must submit a copy of their child protection policy. Your Child Protection policy must outline procedures for recruitment and criminal record background checks in line with DE Guidance.

Groups are advised that it is an offence to knowingly employ a person who has been disqualified from working with children and young people.

Guidance on what is required in a child protection policy for registration with EA can be found here

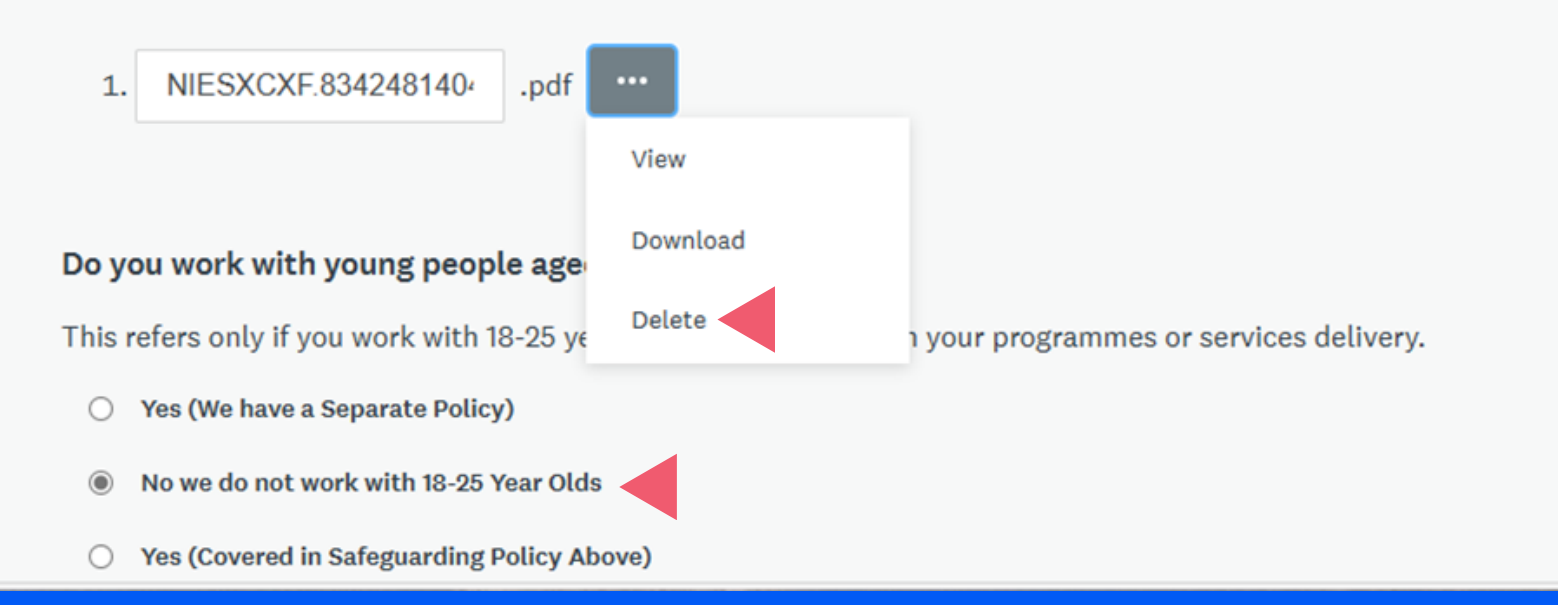

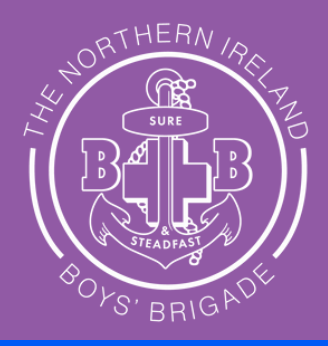

Upload our safeguarding policy via the upload button on the EA website.

This has changed since last year. Delete existing policy on website (if applicable) and upload our updated policy. Please <u>click here</u> to download it from the BBNI website.

Select 'NO' to "Do you work with Young People aged 18 to 25?"

Follow these if you are currently registered with EA and received EA funding for the session 23/24

### **Delivery of Youth Work**

### Youth Work Policy

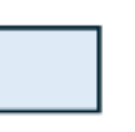

I confirm that our organisation deliver youth work in line with the DE Policy Priorities for Youth Improving Young People's Lives Through Youth Work

### Curriculum Delivery

I confirm that our youth organisation works to deliver Youth Work: A Model for Effective Practice?

## **Step Ten: Youth Work Policy**

Please confirm your organisation delivers youth work in line with the DE Policy Priorities for Youth Tick the box

### **Step Eleven: Curriculum Delivery** Please confirm that your youth organisation works to deliver 'Youth Work a Model for **Effective Practice'.** Tick the box

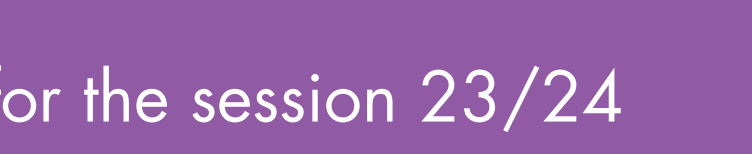

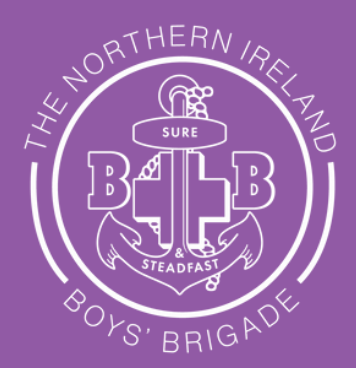

Follow these if you are currently registered with EA and received EA funding for the session 23/24

## **Step Thirteen: Youth Membership Breakdown**

Enter the numbers you have in the age group categories noted for ages 4 - 18 only.

### Youth Membership

Information provided in this section must only be children and young people registered with your organisation. This data will pre-populate any Generic/Non-Targeted Funding application you may make for this year.

| Age Band                 |           | Number of Members |
|--------------------------|-----------|-------------------|
| 4 to 8 Year Olds         | - P4      |                   |
| 9 to 13 Year Olds P5     | Yr 10     |                   |
| 14 to 18 Year Olds Yr 10 | ) - Yr 14 |                   |
| 19 to 21 Year Olds       |           | LEAVE BLANK       |
| 22 to 25 Year Olds       |           | LEAVE BLANK       |

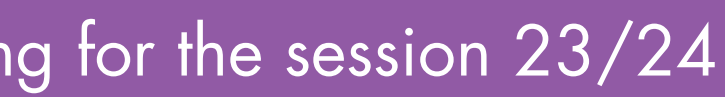

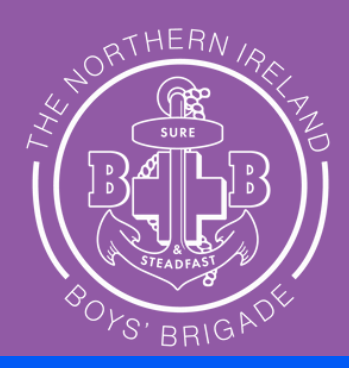

Follow these if you are currently registered with EA and received EA funding for the session 23/24

## **Step Fourteen: Staff and Volunteers**

|                            | no of People | No of<br>combined hrs<br>per week |
|----------------------------|--------------|-----------------------------------|
| Part - time<br>(EA funded) | enter 0      | enter 0                           |
| Full - time<br>(EA funded) | enter 0      | enter 0                           |
| Volunteers                 |              |                                   |

Enter the number of leaders you have. Please note ALL leaders/helpers MUST be registered with BBNI.

 $\triangleleft$ 

Enter the number of combined hours they work for BB each week - hours can only count for delivery of the programme and contact with the children/young people.

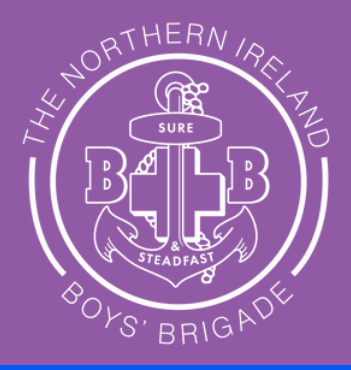

Follow these if you are currently registered with EA and received EA funding for the session 23/24

### **Step Fifteen: Bank Account Information**

| Bank Account | Information |
|--------------|-------------|
| Dunk Account | mormation   |

Account Name (this must be in the name of the Organisation)

Account Number

Sort Code

Bank Name

Bank Address

Bank Postcode

Please note: If you apply for funding this information will be verified prior to any funding award.

**Declaration Statement:** 

I confirm that our youth organisation has a bank account in the registered name of the organisation provided on this registration form with at least two unrelated signatories.

### **Data Protection and Declaration**

> Read carefully and select "I confirm that our youth organisation has a bank account in the registered name of the organisation provided on this registration form with at least two unrelated signatories"

Enter signatory positions (eg Captain) and Full Name

### Sign - using mouse or finger/stylus if on tablet/mobile

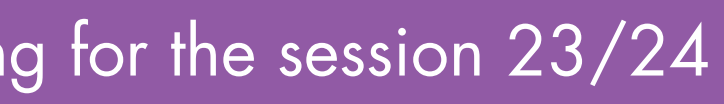

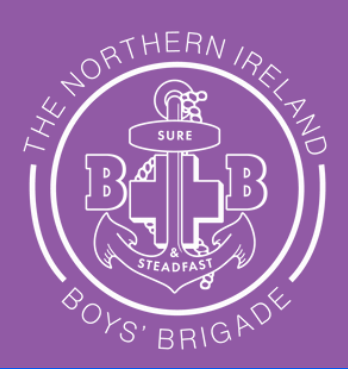

Enter bank details here and read declaration statement and check all details are correct. As per BBNI regulation 71 the company captain must make arrangements to provide their BB accounts to the church.

### **Select**:

I confirm that our youth organisation has a bank account in the registered name of the organisation provided on this registration form with at least two unrelated signatories

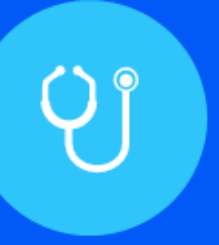

## Stage 2 – Completing End of Year Report 2023-2024

If currently in receipt of 2023-2024 Generic/Non-Targeted Funding

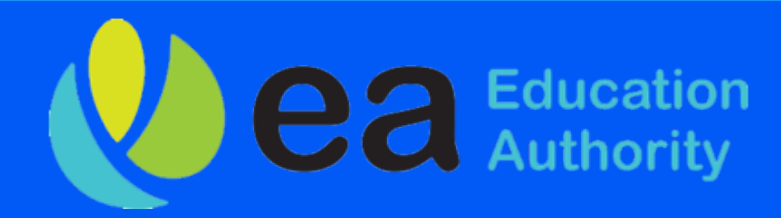

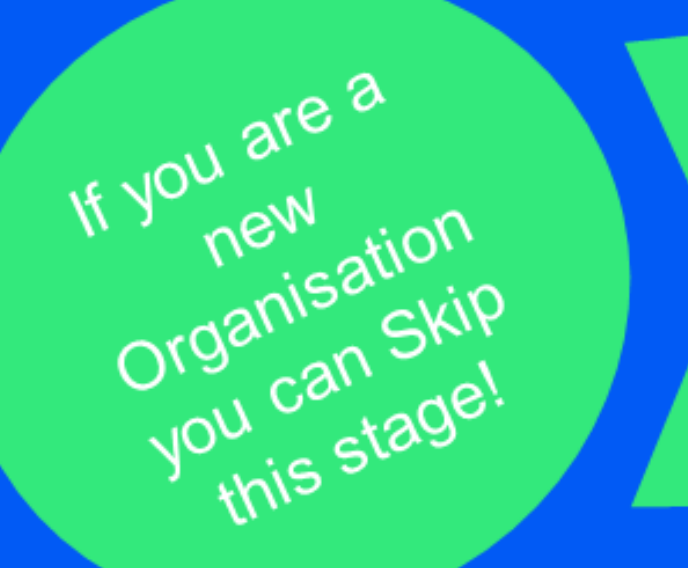

## Annual Report for 23/24 session

| Yc<br>fu | <b>bur Annual Report m</b><br><b>nding for 24/25 ses</b><br>If you are applying for E/                  | ust be completed BEFOR<br>sion.<br>A funding for the first time you             |
|----------|----------------------------------------------------------------------------------------------------|---------------------------------------------------------------------------------|
| Y        | outh Service Registration & Funding Portal                                                              | 🐥 Programs  🏫                                                                   |
|          | All Applications -                                                                                      |                                                                                 |
|          | <br>Generic/Non-Targeted Funding<br>Deadline: 17 May 2024 04:00 PM (BST)                                |                                                                                 |
|          | AWARDED   Generic Non-Target   0 of 2 tasks complete   Start   Submitted on: 23 Feb 2024 05:32 PM (GMT) | Click "start" to be taker<br>the annual report form c<br>upload income expendit |
|          |                                                                                                    | 1 - 1 of 1 Applications                                                         |

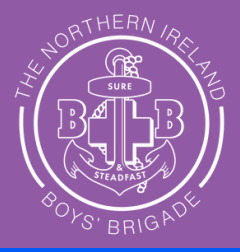

## E you can apply for

### can skip this stage.

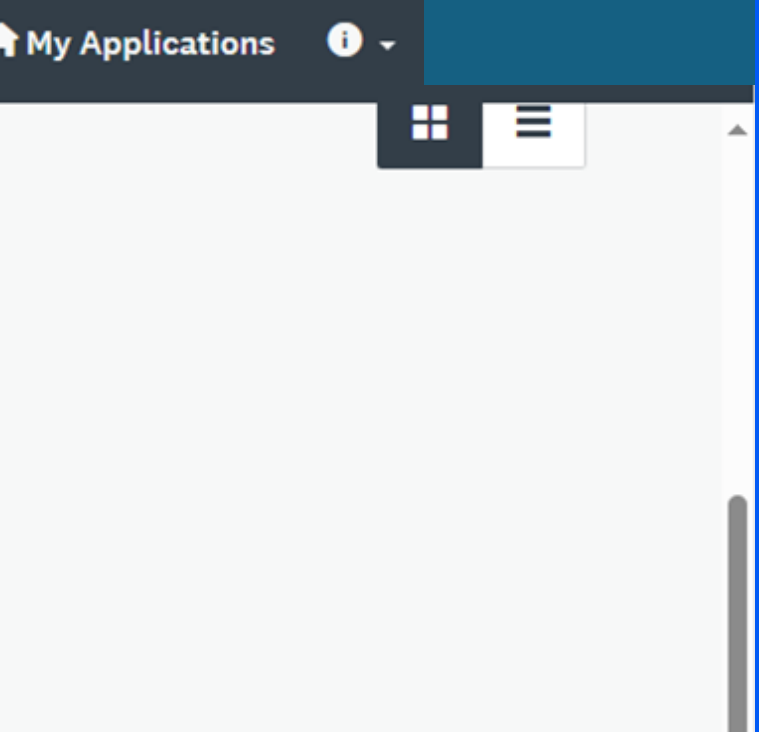

n to and to ture.

## Annual Report for 23/24 session

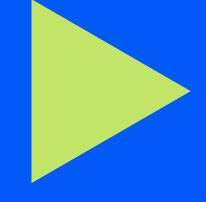

### Membership by age band Enter the numbers of young people by age

band for the registration period of 23/24

| Generic/Non-Target | <b>Funding Report</b> |
|--------------------|-----------------------|
|--------------------|-----------------------|

Draft 🛅

### Membership by Age Band

Please provide below the number members who are part of your organisation within the age categories outlined.

|             | Number of Members |  |
|-------------|-------------------|--|
| 4-8 Years   | 0                 |  |
| 9-13 Years  | 0                 |  |
| 14-18 Years | 0                 |  |
| 19-21 Years | 0                 |  |
| 22-25 Years | 0                 |  |

Total Membership: 0

### Engagement Framework Return

Using the guidance provided, consider and assign each young person in your membership to one of the categories of engagement listed below. Count each young person in one category only. The total number should be equal to the total number of your membership.

### CLICK HERE FOR GUIDANCE ON USING THE ENGAGEMENT FRAMEWORK

| Contact              |  |  |
|----------------------|--|--|
| Engagement           |  |  |
| Active Participation |  |  |
| Maximising Potential |  |  |
|                      |  |  |
| Total Members Re     |  |  |
| This Number should n |  |  |
|                      |  |  |

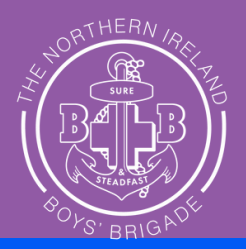

### **Engagement Framework Return** Enter the number of young people per stage on the engagement framework based on your membership. This framework can be downloaded from our BBNI website <u>HERE</u>

| Number |
|--------|
| 0      |
| 0      |
| 0      |
| 0      |

### eported on under the Engagement Framework: 0

match your total member number noted in the previous question.

### Annual Report for 23/24 session

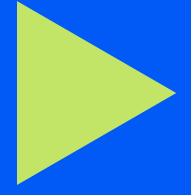

### **Actual Funding Spent**

Enter details of how much of your funding award in 2023 - 2024 you spent - hopefully all of it! You can claim £3 per child/young person for BBNI insurance and a further £3 per child/young person for BBNI programme.

### **Actual Funding Spend**

Your Funding Awarded for this Period was: £

|                      | Funding Spent |  |  |
|----------------------|---------------|--|--|
| Heat & Lighting      | 0.00          |  |  |
| Insurance            | 0.00          |  |  |
| Curriculum Materials | 0.00          |  |  |

### Total Reported Spend: £0

This value should match what is reported on in your income and expenditure document.

Place **BBNI** programme spend under here with other programme & curriculum spends

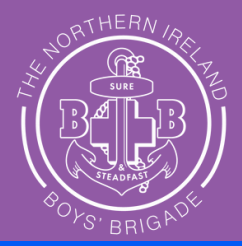

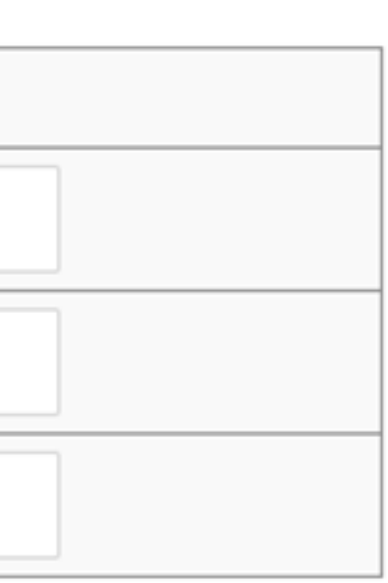

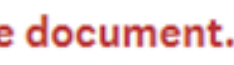

## Annual Report for 23/24 session - income and expenditure report

## Income and Expenditure

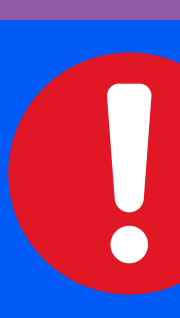

Download claim form here: https://eanifunding.org.uk/wp-content/uploads/2024/04/Generic-Non-Targeted-Income-and-Expenditure-Report-2023-2024-1.xlsx

### Complete form for the 23/24 period and upload onto your EA application.

|    | A                                                                                                    | В                            | С                            | D                                                                                  | E                         | F                 | G                 |
|----|----------------------------------------------------------------------------------------------------|------------------------------|------------------------------|------------------------------------------------------------------------------------|---------------------------|-------------------|-------------------|
| 1  |                                                                                                    |                              | Educa                        | tion Authority - Income and Expenditure Claim Form                                 |                           |                   |                   |
| 2  |                                                                                                    |                              |                              | Schedule of Payments by Budget Heading                                             |                           |                   |                   |
| 3  |                                                                                                    |                              |                              |                                                                                    |                           |                   |                   |
| 4  | outh Club Name Cr                                                                                                    |                              |                              | Cost Centre                                                                        |                           |                   |                   |
| 5  | Funding Strand                                                                                                    |                              | Generic/Non-Targeted         |                                                                                    |                           |                   |                   |
| 6  | Total Funding received                                                                                                    |                              | £                            |                                                                                    |                           |                   |                   |
| 7  | Claim Period                                                                                                    |                              |                              | 01/4/2022 to 31/03/2023                                                            |                           |                   |                   |
| 8  |                                                                                                    |                              |                              |                                                                                    |                           |                   |                   |
|    | ELIGIBLE GENERIC/NON-TARGETED COSTS - Please ensure you reference the Terms and Conditions booklet that was sent with your letter of offer before completing the below as anything submitted on this form that |                              |                              |                                                                                    |                           |                   | this form that    |
| 9  | is ineligible will be disallowed                                                                                                    |                              |                              |                                                                                    |                           |                   |                   |
| 10 | If this form is not fully completed with the information required below, it will be returned to your organisation, and this will delay payment of future funding.                                              |                              |                              |                                                                                    |                           |                   |                   |
|    |                                                                                                    | Organisaton to               | Organisaton to               |                                                                                    | Organisaton to            | EA Office Use     | Formula do        |
| 11 | Organisaton to complete                                                                                                    | complete                     | complete                     | Organisaton to complete                                                            | complete                  | only verification | not override      |
| 12 | Payee Supplier Name - Who the goods were<br>purchased from                                                                                                    | Invoice Date<br>(dd/mm/yyyy) | Invoice Number<br>or Receipt | Item Description - Please ensure you give adequate details of the items purchased. | Total Cost<br>(Incl. VAT) | EA Vouched        | EA Not<br>Vouched |
| 12 |                                                                                                    |                              |                              |                                                                                    |                           |                   | £0.00             |
| 10 |                                                                                                    |                              |                              |                                                                                    |                           |                   |                   |
| 14 |                                                                                                    |                              |                              |                                                                                    |                           |                   | £0.00             |
| 15 |                                                                                                    |                              |                              |                                                                                    |                           |                   | £0.00             |
| 10 |                                                                                                    |                              |                              |                                                                                    |                           |                   | £0.00             |
| 10 |                                                                                                    |                              |                              |                                                                                    |                           |                   | £0.00             |

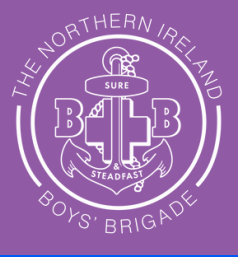

This step is important and must be completed on the provided template!

Annual Report for 23/24 session - income and expenditure report

## Check here to see what you can claim for Terms and Conditions for Use of Generic Youth Provision Funding – EANI Funding

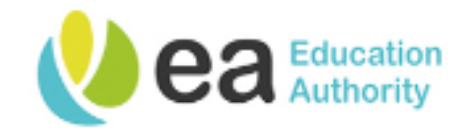

Funding Guidance & Support Youth Work Resources Funding Register with EA Talk to us

## Ferms and Conditions for Use of Generic Youth **Provision Funding**

Click here for the terms and conditions: https://eanifunding.org.uk/tcs/terms-and-conditions-foruse-of-generic-youth-provision-funding/

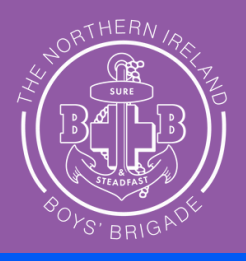

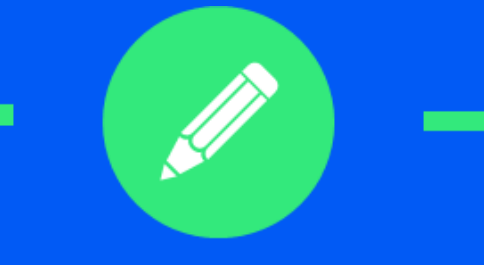

## Stage 3 – Completing a 2024-2025 Application

For Generic Non-Targeted Funding

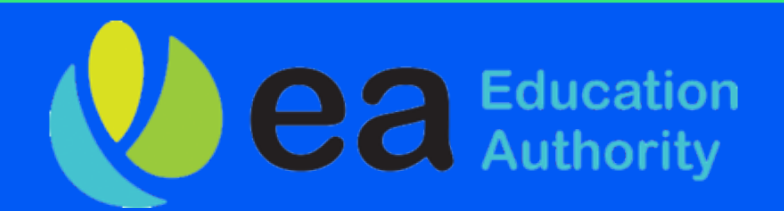

### Click on Programs - top right of page.

Select Generic Non-Targeted Funding - you can only do this when you have completed your Annual Report online.

### Click on Apply button. This will read View Application if you have not competed your annual Report.

| You | th Service Registration & Funding Porta                                   | ıl | 🐥 Programs |
|-----|---------------------------------------------------------------------------|----|------------|
|     | All Applications -                                                        |    |            |
|     | <br>Generic/Non-Terreted Euroding<br>Deadline: 17 May 2024 04:00 PM (BST) |    |            |
|     | Generic Non-Target                                                        |    |            |
|     | Submitted on: 23 Feb 2024 05:32 PM (GMT)                                  |    |            |

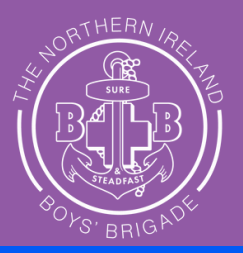

Applications

These steps MUST be completed to apply for funding

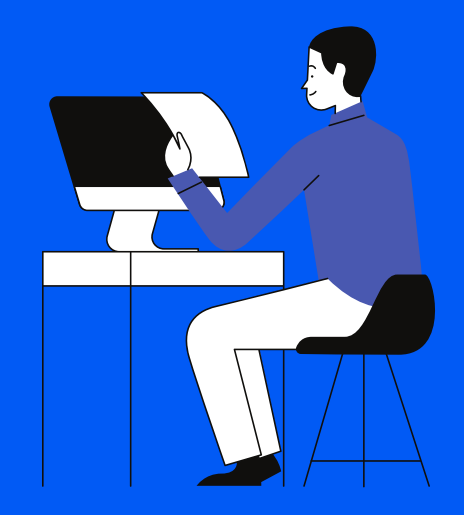

### **Programs**

### Click "Generic/Non-Targeted Funding"

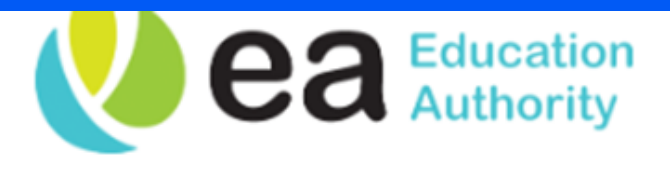

### Programs

Search programs ..

### **Generic/Non-Targeted Funding**

Accepting applications from 8 Apr 2024 04:00 PM (BST) to 17 May 2024 04:00 PM (BST) For EA registered local youth organisations whose provision is delivered solely by volunteers

See my application

MORE >

### Local Area Based Funding

04:00 PM (BST)

based on local assessed need

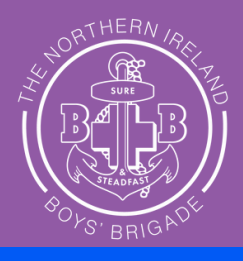

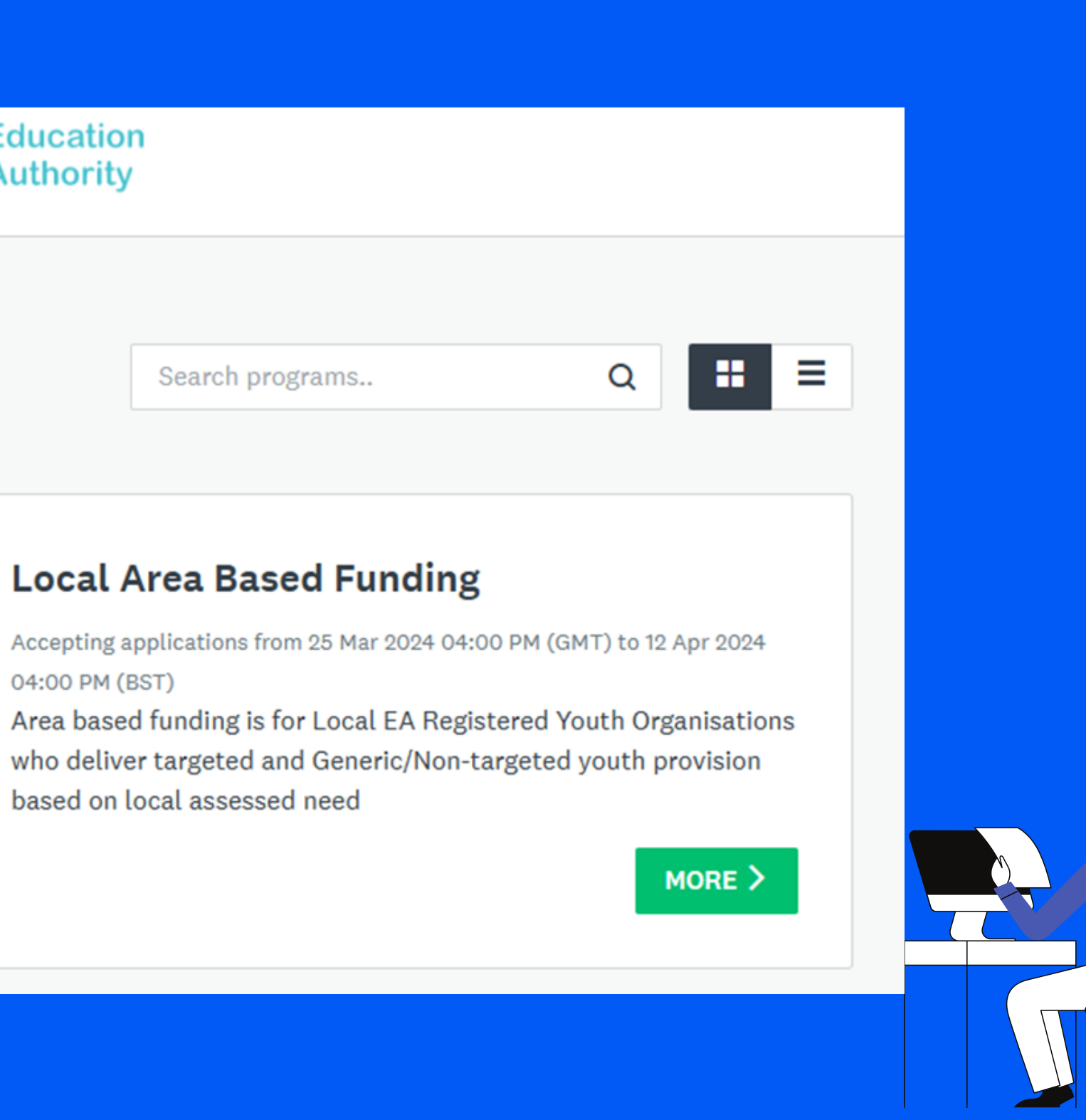

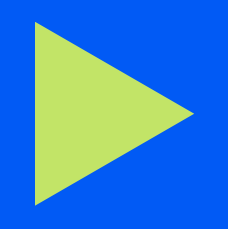

## **Generic/Non-Targeted Funding** Click Apply

### Generic/Non-Targeted Funding

### **Generic/Non-Targeted Youth Provision Funding**

Is for EA registered local youth organisations whose provision is delivered by volunteers for example, uniformed organisations, church based organisations.

### Availability

Annually

### Funding size

The level of funding available would be based on:

- the hours of programme delivered
- average attendance of young people.

\* Subject to Department of Education review

Please note, once your application has been submitted it cannot be

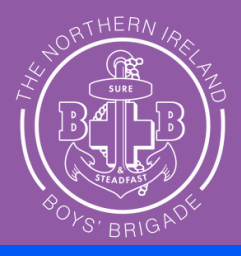

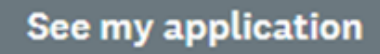

### APPLY

Opens

### 8 Apr 2024 04:00 PM (BST)

Deadline

17 May 2024 04:00 PM (BST)

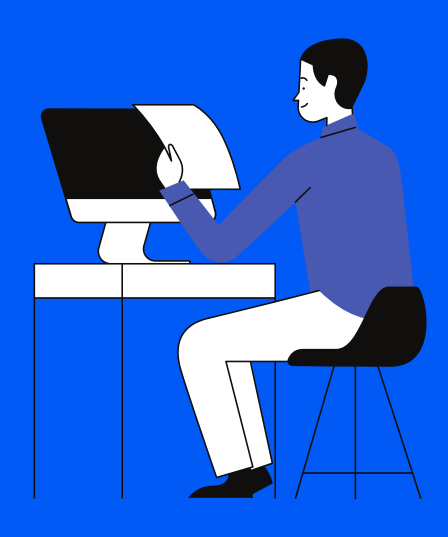

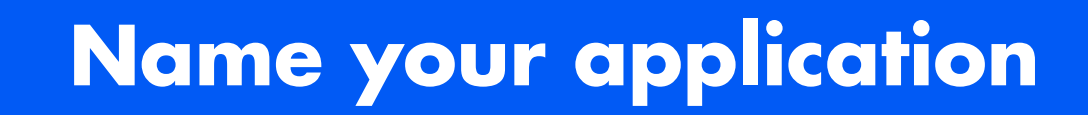

Insert the name of your BB Company into the box below and click CREATE APPLICATION. This is the same as the organisation info.

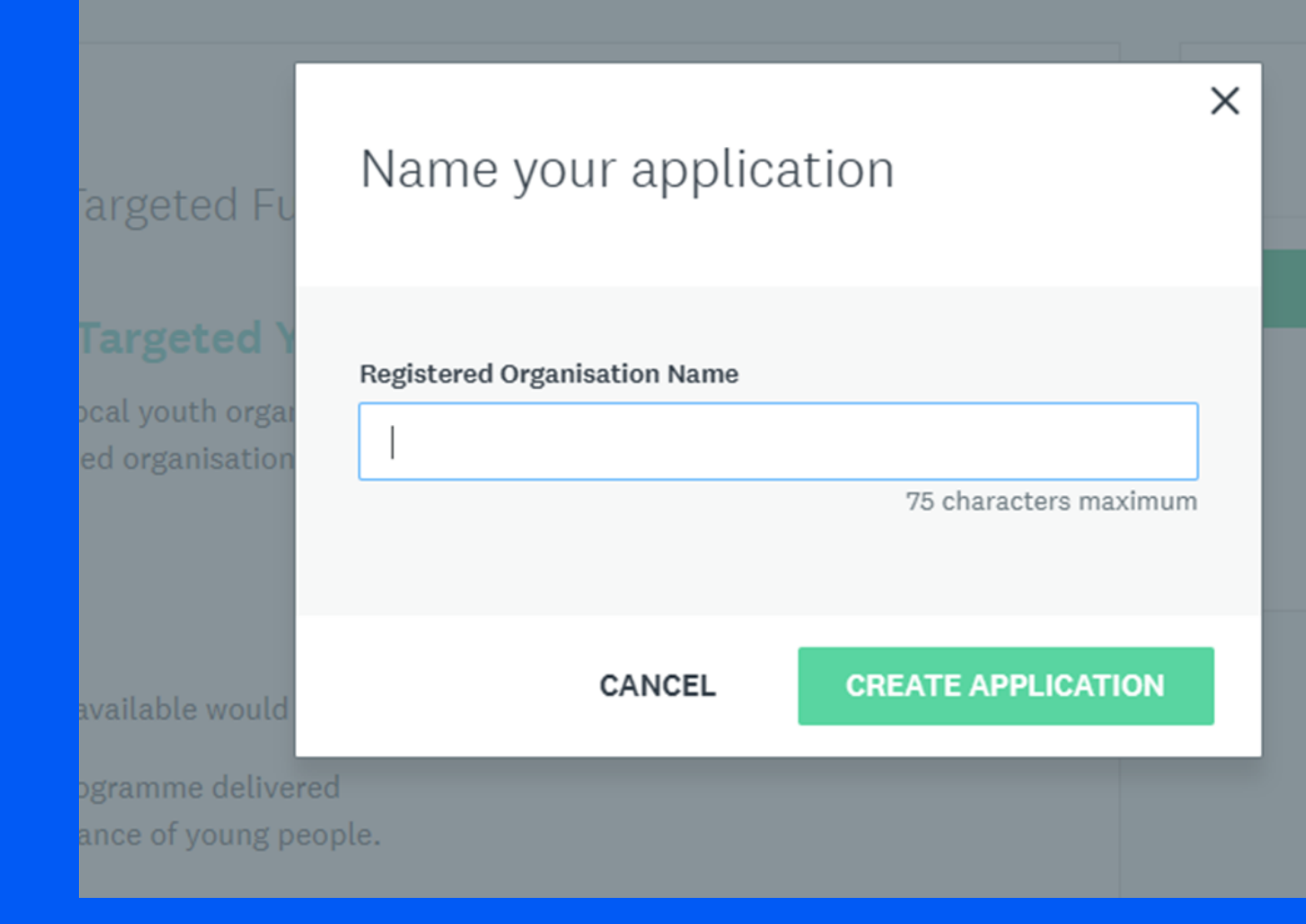

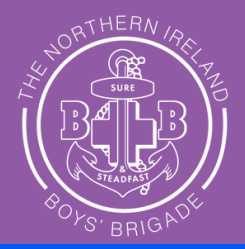

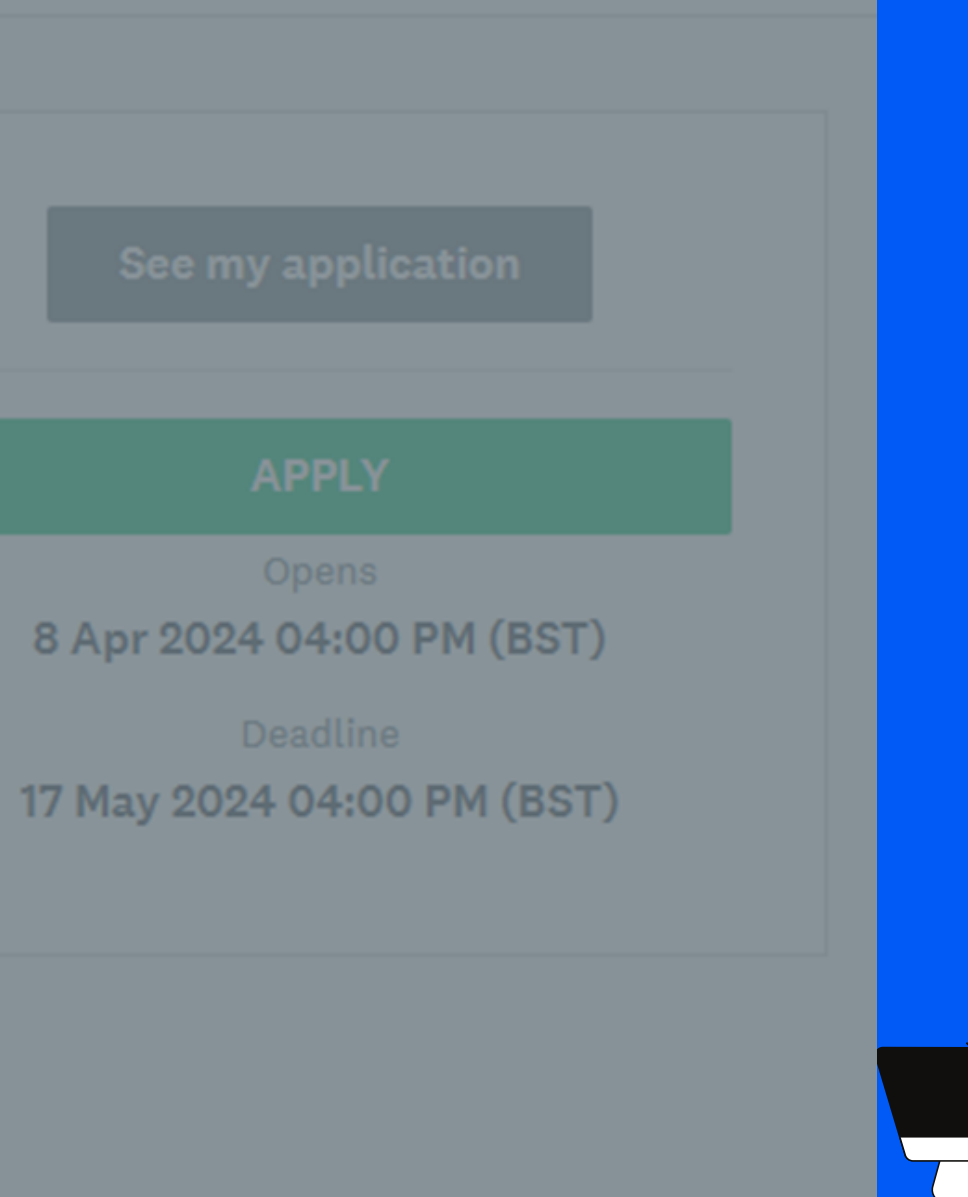

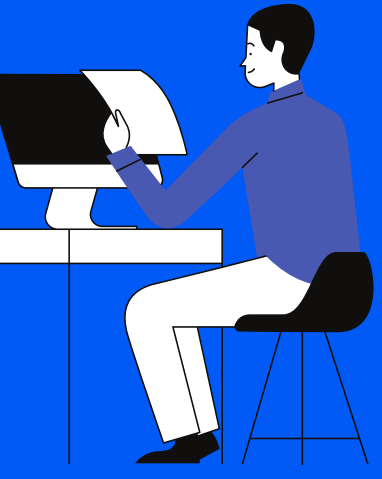

## Application Page Click "Section 1 - Application Form (Generic)

| 0 of 1 tasks complete     |                |   |
|---------------------------|----------------|---|
| Last edited: 9 Apr 2024 0 | 02:24 PM (BST) | ' |
| REVIEW                    | SUBMIT         |   |
| Deadline: 17 May 2024 04  | Yo             |   |
|                           |                |   |

| Generic/Non-Targeted Funding [ 🛛 | Preview        |
|----------------------------------|----------------|
| D: 24-000003801                  |                |
| APPLIC                           | ATION ACTIVITY |
| ır tasks                         | Instruct       |
| P. Contine 1 Application Former  | (Conorio)      |

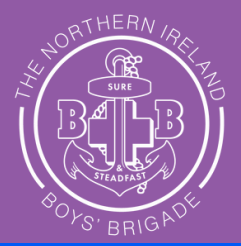

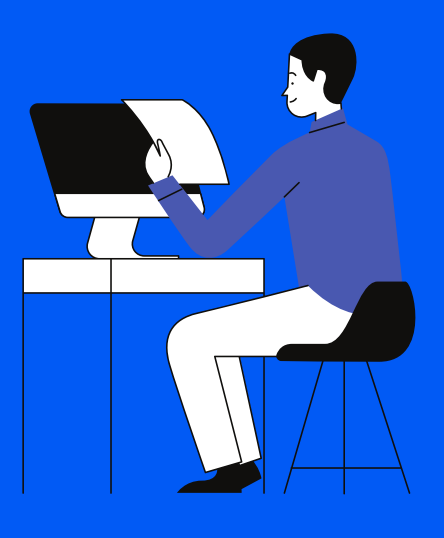

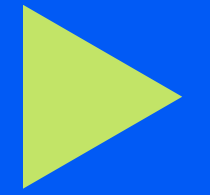

### **Registration Details**

These do not need to be changed as they were already completed in your initial registration, click on "remains the same" when checking these boxes.

### SAFEGUARDING AND CHILD PROTECTION

### Child Protection Policy

Please confirm that your Child Protection Policy (submitted as part of EA registration) is up to date and compliant with Disclosure and Barring Procedures as described in DE Guidance OR If your organisation has amended its policy since your previous registration with EA.

Groups are advised that it is an offence to knowingly employ a person who has been disqualified from working with children and young people

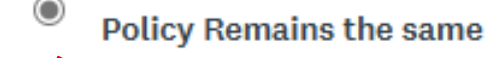

Policy has been Revised

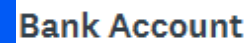

application

application

This is our first application for funding. If you select this option will be required to provide your Bank Account information as part of this application.

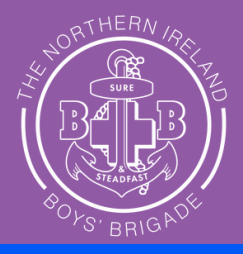

### **BANK ACCOUNT**

### Please select from the drop down list below the option that is most applicable to you.

Our Bank Account Remains the same since our last application for funding from the Education Authority. If you select this option will not be required to provide this information as part of the

Our Bank Account Details have changed since our last application for funding from the Education Authority. If you select this option you will be required to provide this information as part of your

Our Bank Account Remains the Same

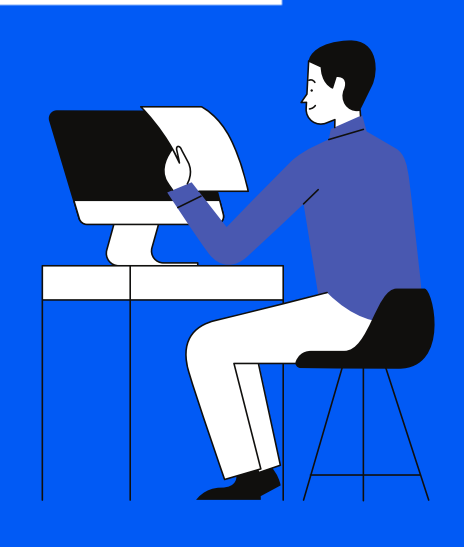

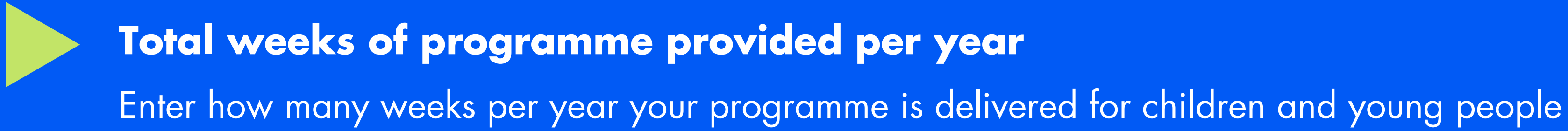

### **Total Number of Operational Weeks Per Year**

Total number of weeks your programme is provided per year delivered between the 1st of April to the 31st of March

34

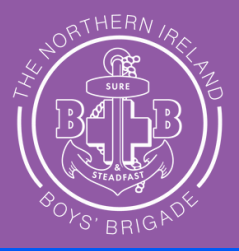

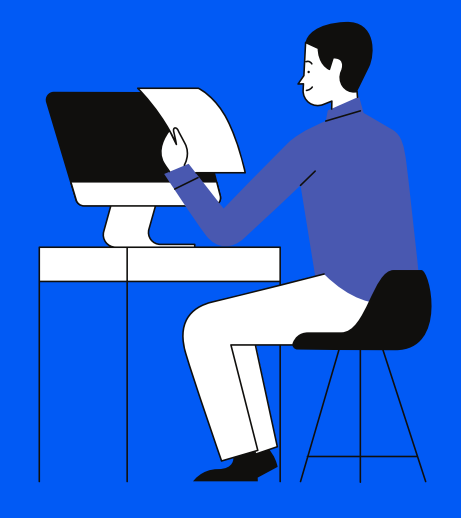

### **Programme Overview**

This will be in the form of a table (see below) that will ask for your days active, sections/age groups, number of hours and average attendance.

### **Example:**

### Section/Age Start Hours End Time Week Day Time Delivered Group Anchors (P1 - P4) Friday 4-8 Years 6.30 7.30 Session 1 ~ Juniors (P5 - P7) 9-13 Years 🗸 6.30 7.30 Session 2 Friday 1 ~ 9-13 Years V 7.45 9.00 1.15 Friday Session 3 ~ Company (Yr 8 - Yr 10) 1.15 Friday 14-18 Years 🗸 7.45 9.00 Session 4 ~ Seniors (Yr 11 - Yr 14)

### **Programme Overview**

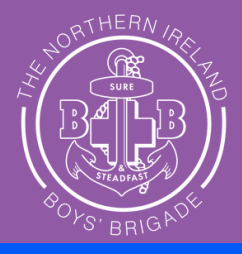

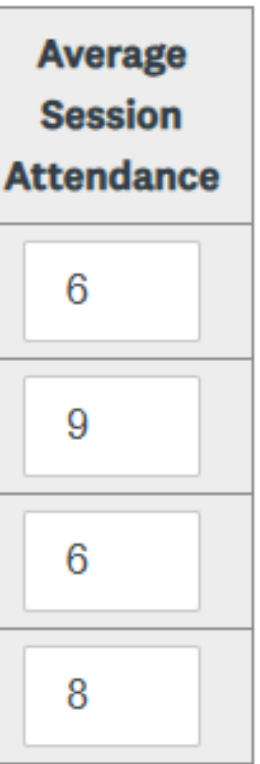

The EA may visit or contact you to verify the accuracy of the information provided in your application as part of their audit process.

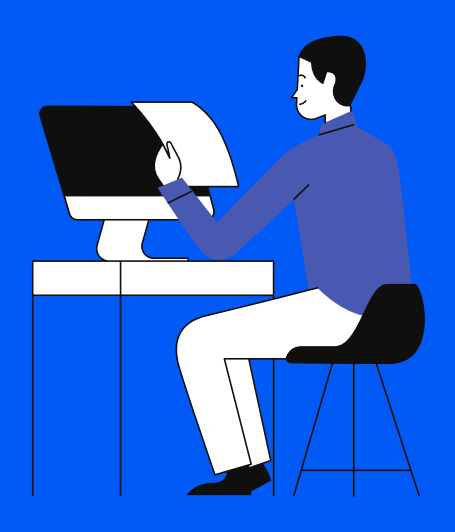

### **Data Protection and Declaration**

Read and check the box at the end of the declaration to agree that all your information is correct. Then enter your name, position within the organisation amd sign your name using the mouse on a laptop or finger on a tablet. Hit mark as complete and then follow the next step!

### DATA PROTECTION AND DECLARATION

### Data Protection Statement

Any personal data collected as part of this application process will be used for the purposes of administering the EA Youth Service Funding Scheme and to inform youth groups of other funding pportunities which may arise during the year. Further details of how the EA uses personal data are available on the EA's Privacy Notice at www.eani.org.uk/about-us/privacy.

### Declaration of Terms of Generic Non-Targeted Funding

By signing below you are confirming and declaring that your youth programme is delivered solely by volunteers as outlined in the terms of eligibility for generic non-targeted funding and will not be used to deliver youth work which is presently funded from other sources.

### Declaration

By signing below, you are confirming that the information provided in this application is accurate and you are providing a statement of assurance that the organisation is in compliance with the January 2014 Disclosure and Barring Procedures as described in the DE Guidance. A false declaration will result in the non-payment of funding. Any changes to the information contained n this application must be notified to: youthfunding@eani.org.uk.

I certify that the information contained in this application is correct.

| Signature | e Full Name     |                 |
|-----------|-----------------|-----------------|
| Signature | e Position with | nin Organisatio |
| Signature | 3               |                 |
| /         |                 |                 |
|           |                 |                 |
|           |                 | ,               |
|           | DDEVIOUS        | SAVE & CON      |

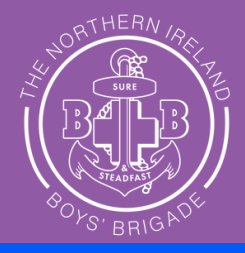

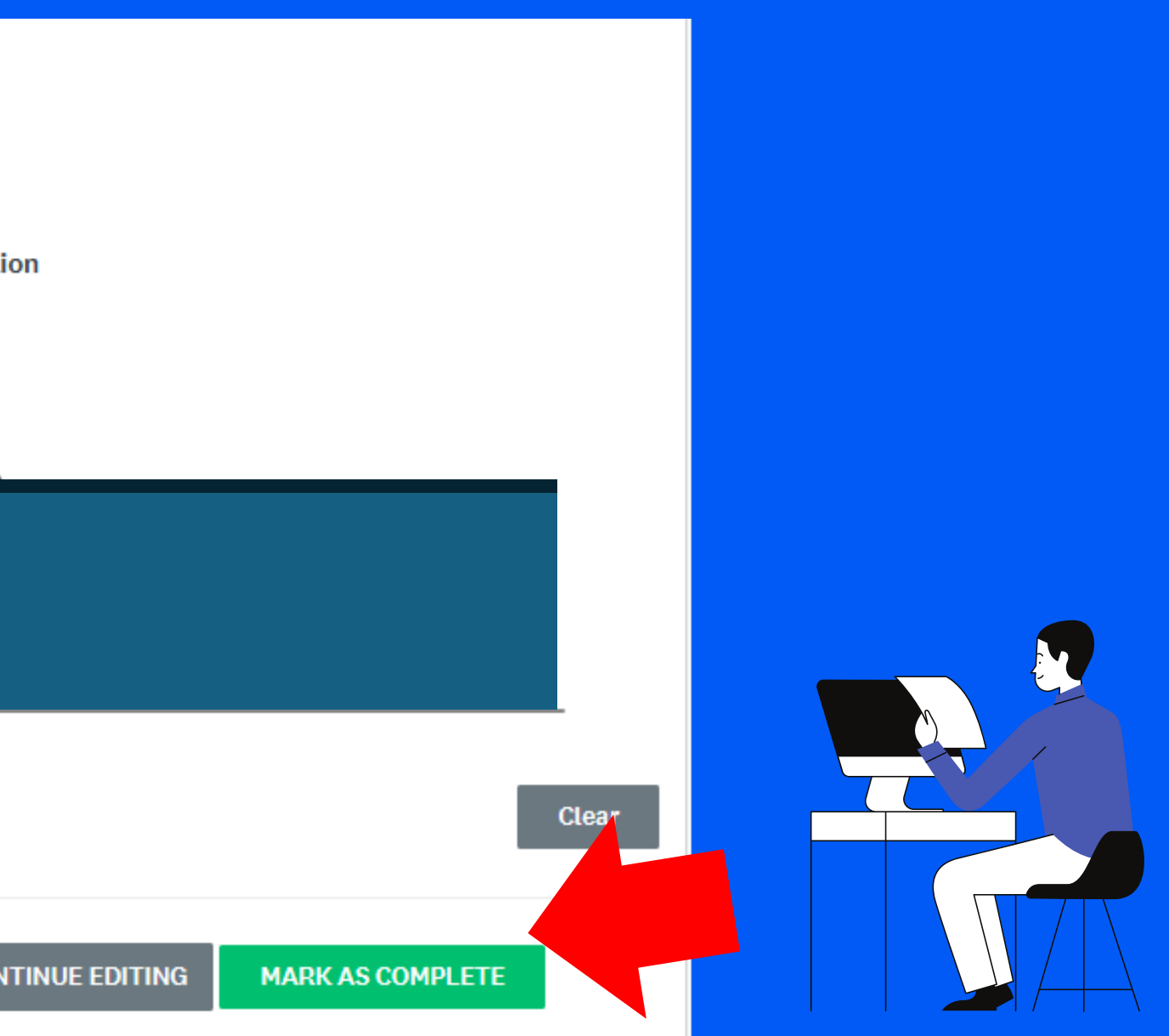

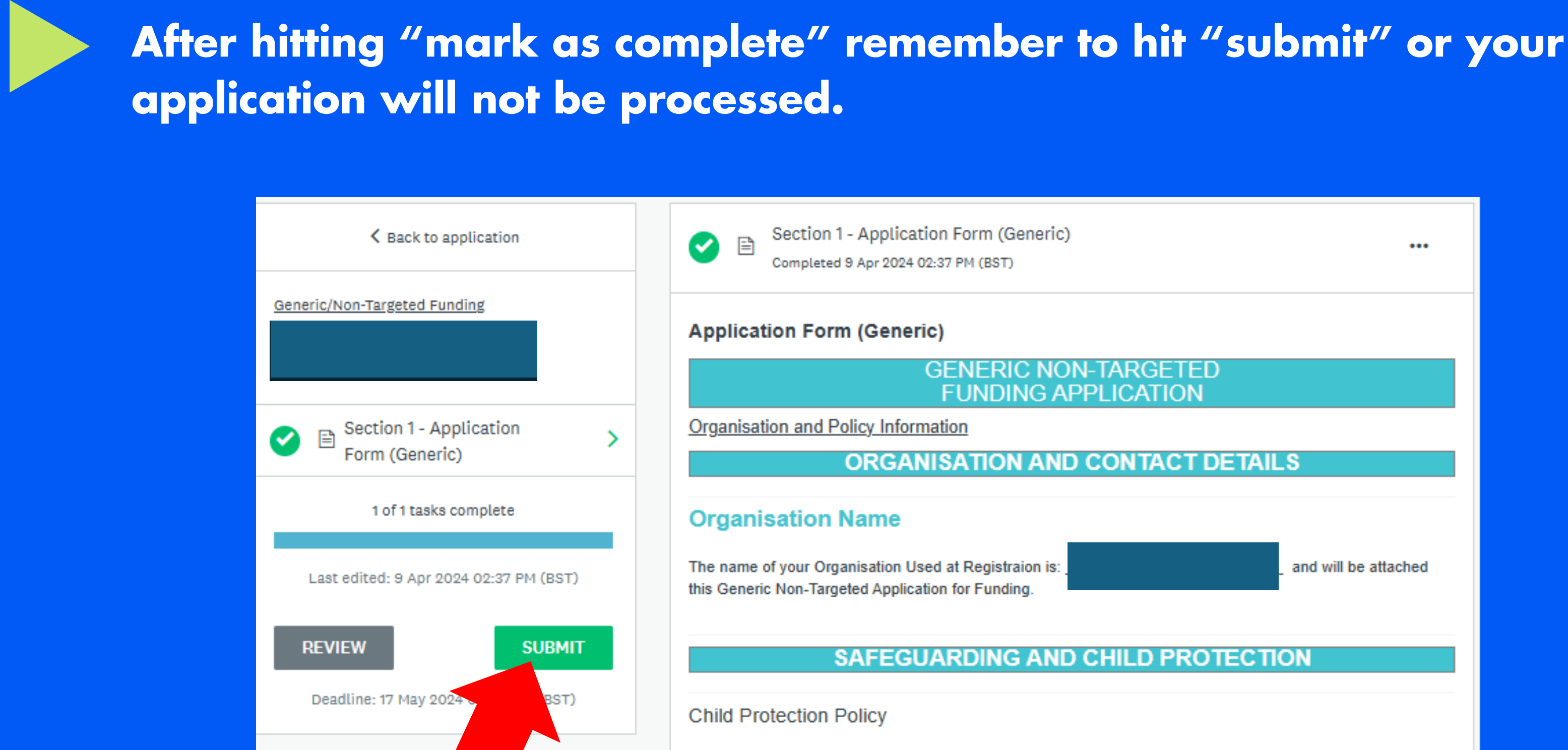

Please confirm that your Child Protection Policy (submitted as part of EA registration) is up to date and

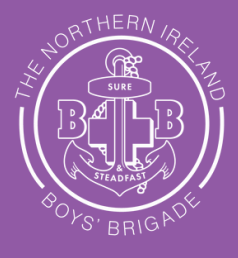

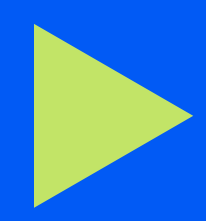

## Visit "All Applications" to ensure that both of your applications have been submitted to EA.

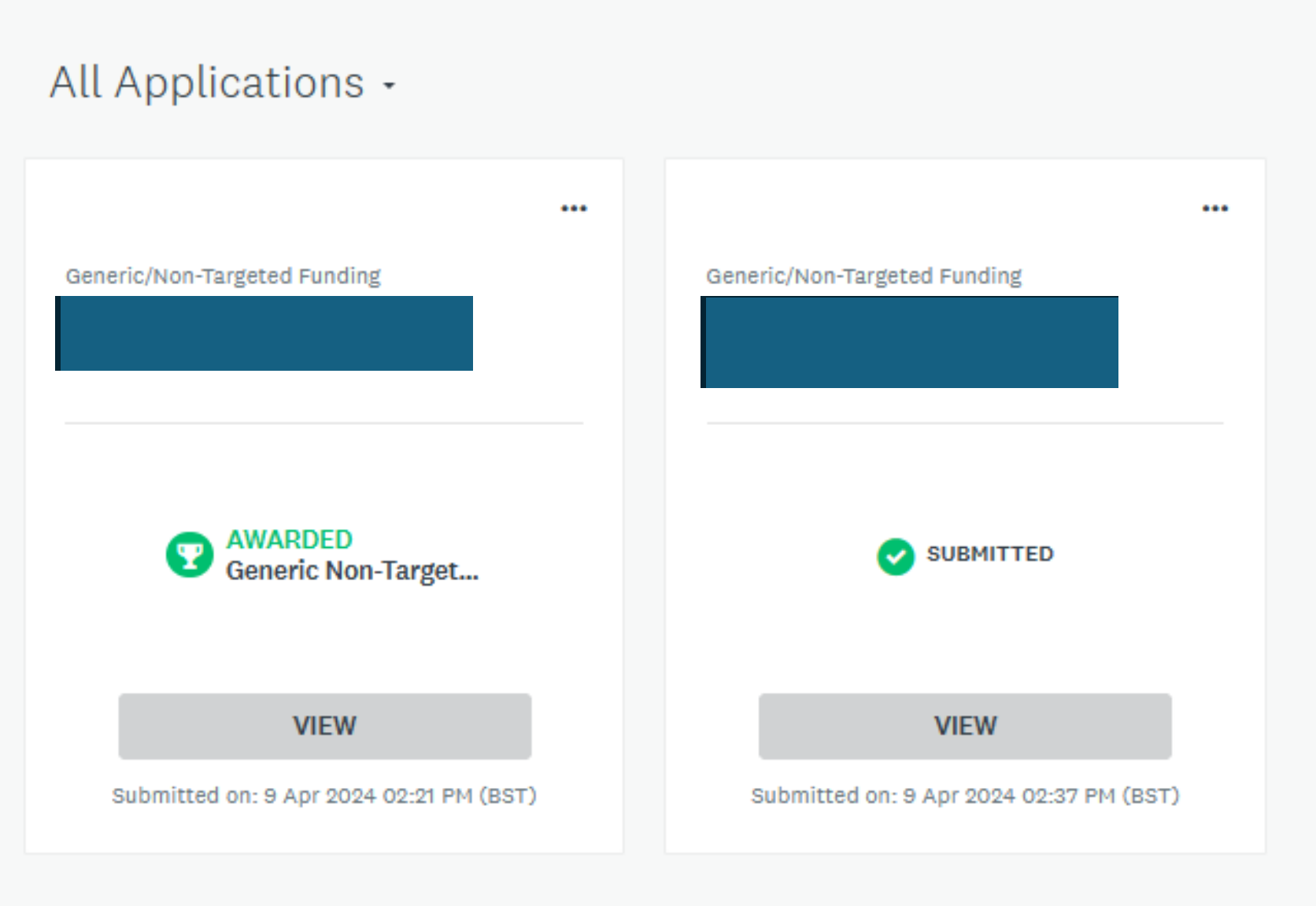

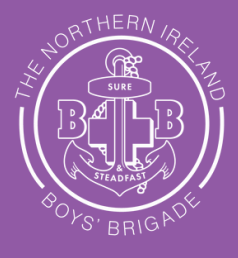

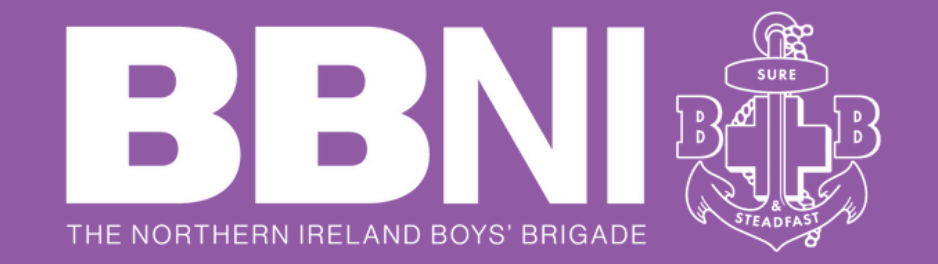

## Confused? Get in touch with the team at BBNI 028 9268 8444

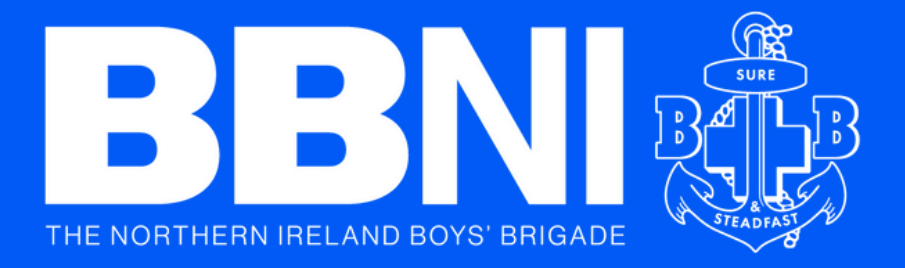

# Application, Assessment & Award Timeline

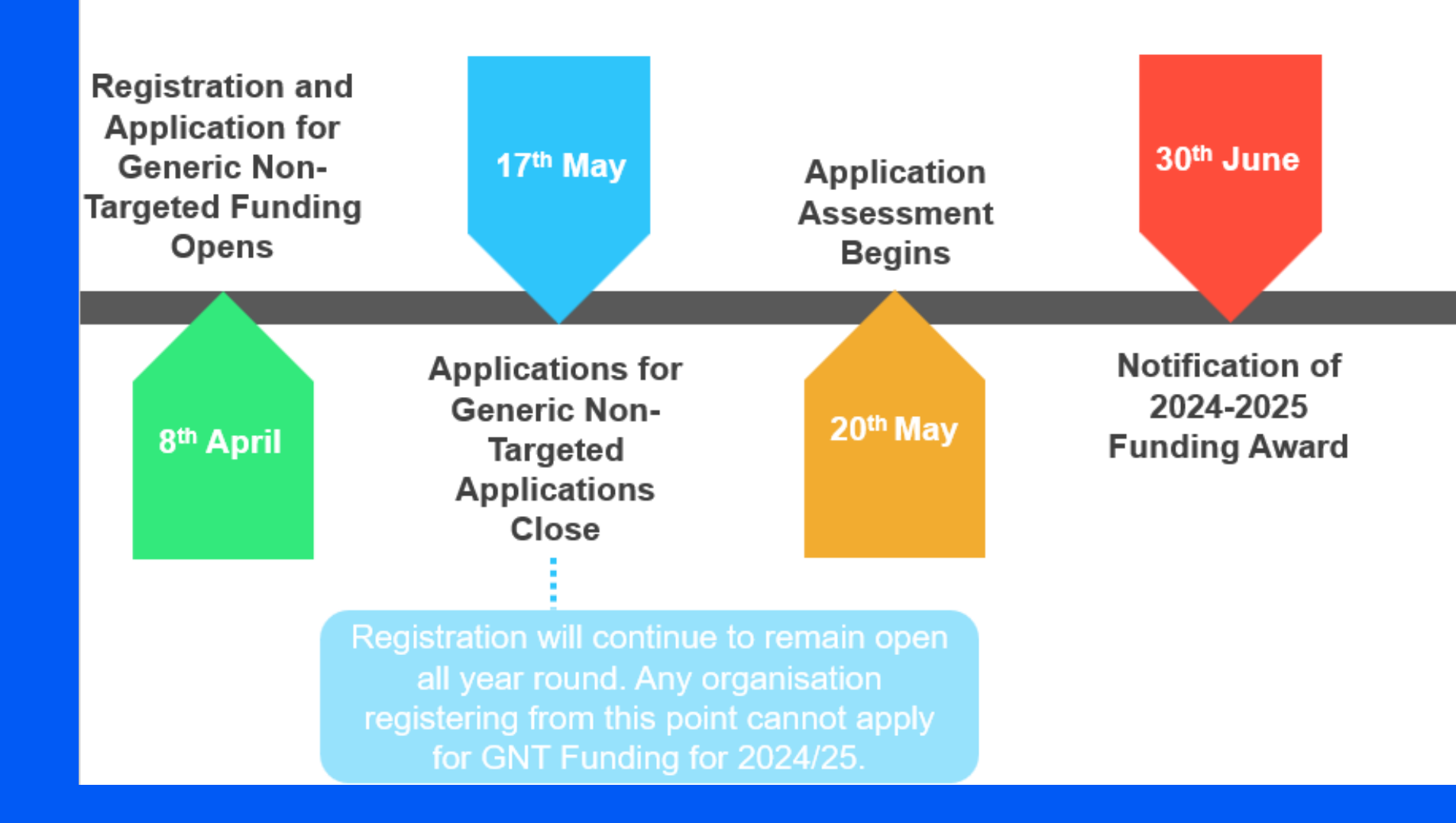

Payment to groups accounts subject to any outstanding returns or queries for all EA Youth Service funding being satisfied

Acceptance of Formal Letter of Offer

> Within 28 days of your letter of offer being issued

Payment to Groups Accounts

## **Deadline for Applications**

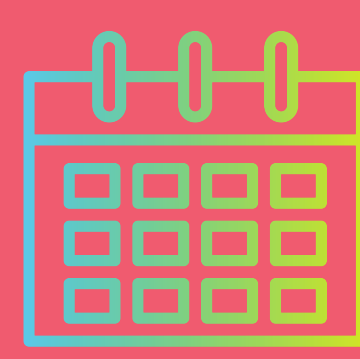

17th May 2024

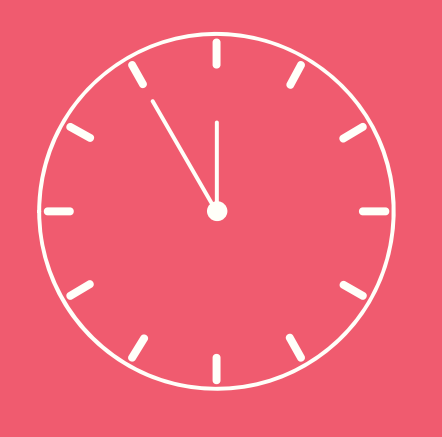

Allow time for approval for some stages such as getting your online account active (if new to registering and applying), registration approval and Annual Report approval.

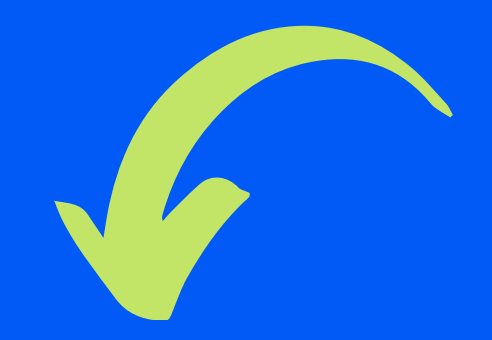

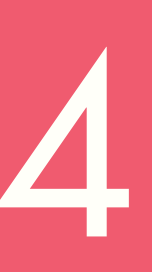